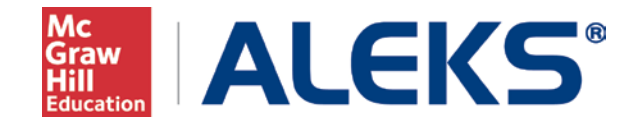

## How to Set and Manage Due Dates

## **Update Course Start and End Dates**

1. From Sub-navigation click on Class Administration and Class Summary.

| ŵ       | CLASS »                        | llene Methy G | 2015           | (0.1)           | STUDEN            | IT »                                              |
|---------|--------------------------------|---------------|----------------|-----------------|-------------------|---------------------------------------------------|
|         | Class Admi                     | nistration    | Gradebook R    | eports Assign   | ments             |                                                   |
|         | CLASS                          |               |                | STUDENTS        |                   | CLASS TOO                                         |
|         | » <u>Class Summ</u>            | ary           | » Class List   | » Class Roste   |                   | » Calendar                                        |
|         | » Duplicate Cia                | 355           | » New Class    | » Financial Air | d Code            | » Forum                                           |
|         | » Share Class<br>» Student Gro | Access<br>ups | » Cleanup Tool |                 |                   | <ul> <li>Resources</li> <li>Student Vi</li> </ul> |
| Class C | ode:                           | Class Durat   | ion:           |                 |                   | -                                                 |
| R6HCH   | -4RXHV                         | 06/01/15 -    | 08/15/15       |                 | Maste<br>0 of 643 | Topics                                            |
| Course  | ediate Algebra                 | Heather Mo    | orehead        |                 |                   | 1                                                 |

2. Under Class Information click on Basic Information and click edit.

| Class Information                    |                         |
|--------------------------------------|-------------------------|
| Basic Information 📝 Edit             | Class Code: R6HCH-4RXHV |
| Instructor: I am teaching this class |                         |
| Name: MAT105: College Math           |                         |
| Section: Summer 2015                 |                         |
| Course Product: Intermediate Algebra |                         |
| Start Date: 06/01/2015               |                         |
| End Date: 08/15/2015                 |                         |
|                                      |                         |

3. Change start and end dates and click save.

| s Information      |                                                                     |
|--------------------|---------------------------------------------------------------------|
| Instructor         | I am teaching this class                                            |
| Course product     | Intermediate Algebra 🔹 🕕                                            |
| Name               | MAT105: College Math                                                |
| Section (optional) | Summer 2015                                                         |
| Dates              | Start Date         End Date           06/01/2015         08/15/2015 |
|                    | Automatically archive this class after the end date                 |

## Update the Objective Start and End Dates

1. From Sub-navigation click on Class Administration and Class Summary.

| MAT105: College Math - Summer 2015       (0 ≗) ✔       Encentration         IIII       Class Administration       Gradebook       Reports       Assignments         CLASS       * Class Summary       * Class List       * Class Roster         * Linumer Class       * New Class       * Financial Aid Code                                                                                                    | in Search    |
|----------------------------------------------------------------------------------------------------|--------------|
| Class Administration     Gradebook     Reports     Assignments       CLASS     STUDENTS       * Class Summary     * Class List     * Class Roster       * Dublicate Class     * New Class     * Financial Aid Code                                                                                                    | 13           |
| CLASS STUDENTS<br>> Class Summary > Class List > Class Roster<br>> Luppicate Class > New Class > Financial Aid Code                                                                                                    |              |
| Class Summary     Class List     Class Roster     Luppicate Class     New Class     Provide Class     Provide Class | CLASS TOO    |
| » Duplicate Class » New Class » Financial Aid Code                                                                                                    | » Calendar   |
|                                                                                                    | » Forum      |
| » Share Class Access » Cleanup Tool                                                                                                    | » Resources  |
| » Student Groups                                                                                                    | » Student Vi |

2. Click on Edit button next to Objectives Editor.

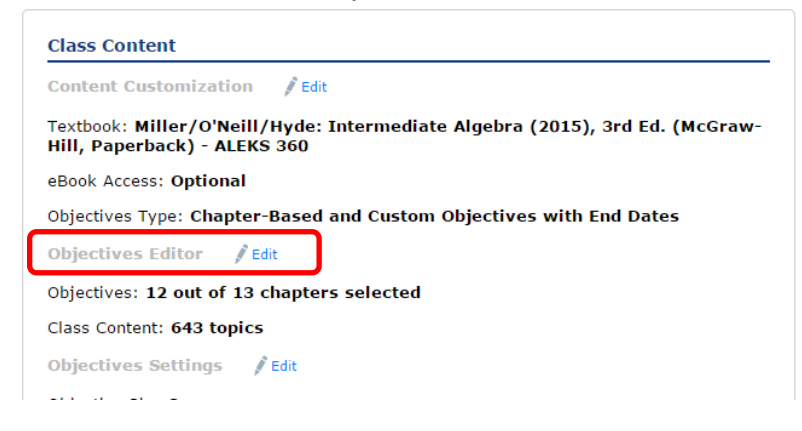

3. This opens the listing of chapter/weekly objectives. The due dates can be modified and saved. Note: the dates of the objectives are based on the start and end dates of the course.

## **Update Assignment Start and Due Dates**

| From Sub-navigation click on Assignments. Click on Assignments.                              |                         |                                                                                                    |                                                                                                    |                                                                                                    |                                                                                                    |                                                                                                    |  |  |  |  |
|----------------------------------------------------------------------------------------------|-------------------------|----------------------------------------------------------------------------------------------------|----------------------------------------------------------------------------------------------------|----------------------------------------------------------------------------------------------------|----------------------------------------------------------------------------------------------------|----------------------------------------------------------------------------------------------------|--|--|--|--|
| 🕅 successinhighered.com/d: × 🗸 🗸 Daymar Instructor Trackin × 🛛 🗛 ALEKS - McGraw-Hill DLC × 📃 |                         |                                                                                                    |                                                                                                    |                                                                                                    |                                                                                                    |                                                                                                    |  |  |  |  |
| .aleks.com/alekscgi/x/Isl.exe/1o_u-IgNsIkasNW8D8A9PVVRxLuVEyt7CXmRcs9qCgIG-KfbE              |                         |                                                                                                    |                                                                                                    |                                                                                                    |                                                                                                    |                                                                                                    |  |  |  |  |
| 46                                                                                           | KS°                     | Search for Classes, Students & Assignments                                                                                                    |                                                                                                    |                                                                                                    |                                                                                                    |                                                                                                    |  |  |  |  |
| ŵ                                                                                            | CLASS »                 |                                                                                                    |                                                                                                    |                                                                                                    | STUDENT »                                                                                                    |                                                                                                    |  |  |  |  |
|                                                                                              | MAT105: College Math    | - Summer 2015                                                                                                    | (0                                                                                                    | <b></b> ) 🗸                                                                                                    |                                                                                                    | ard                                                                                                    |  |  |  |  |
|                                                                                              | Class Administration    | n Gradebook                                                                                                    | Reports                                                                                                    | Assign                                                                                                    | ments                                                                                                    |                                                                                                    |  |  |  |  |
| (                                                                                            | MANAGE<br>* Assignments |                                                                                                    |                                                                                                    |                                                                                                    |                                                                                                    |                                                                                                    |  |  |  |  |
|                                                                                              | From<br>.aleks.c        | From Sub-navigation c<br>successinhighered.com/d: × v<br>aleks.com/alekscgi/x/Isl.exe/1<br>CLASS »<br>MAT105: College Math<br>Class Administration<br>MANAGE<br>* Assignments | From Sub-navigation click on Assignn  Successinhighered.com/d: × ✓ Daymar Instructor Trace aleks.com/alekscgi/x/Isl.exe/1o_u-IgNsIkasNW8  CLASS  CLASS  CLASS >  MAT105: College Math - Summer 2015  Class Administration Gradebook  MANAGE  Assignments | From Sub-navigation click on Assignments. Click<br>successinhighered.com/d. × ✓ Daymar Instructor Trackin × ▲ ALEH<br>.aleks.com/alekscgi/x/Isl.exe/1o_u-IgNsIkasNW8D8A9PVVRLL<br>Search for Classes, Students & Assignments<br>CLASS ×<br>MAT105: College Math - Summer 2015 (0<br>Class Administration Gradebook Reports<br>MANAGE<br>* Assignments | From Sub-navigation click on Assignments. Click on Ass<br>successinhighered.com/d: × v Daymar Instructor Trackin × ALEKS - McGraw<br>aleks.com/alekscgi/x/Isl.exe/1o_u-IgNsIkasNW8D8A9PVVRxLuVEyt7CX<br>Search for Classes, Students & Assignments<br>CLASS *<br>MAT105: College Math - Summer 2015 (0 1) *<br>Class Administration Gradebook Reports Assign<br>MANAGE<br>* Assignments | From Sub-navigation click on Assignments. Click on Assignments.<br>Successinhighered.com/d: × v Daymar Instructor Trackin × ALEKS - McGraw-Hill DLC ×<br>aleks.com/alekscgi/x/Isl.exe/1o_u-IgNsIkasNW8D8A9PVVRxLuVEyt7CXmRcs9qCgIG-K<br>Search for Classes, Students & Assignments<br>Search for Classes, Students & Assignments<br>CLASS × STUDENT ×<br>MAT105: College Math - Summer 2015 (0 1) v Enter Your Sec<br>Search Gradebook Reports Assignments<br>MANAGE<br>* Assignments |  |  |  |  |

2. For any assignment, click on the box and pick Edit

|   |          | ,              |        |              |                   |                        |              |         | ,      |
|---|----------|----------------|--------|--------------|-------------------|------------------------|--------------|---------|--------|
|   | Filter 💙 |                |        |              |                   |                        | S            | earch   | Q      |
|   | +        | New Assignment | 🔗 Edit | [ Quick Edit | 🖶 Print           | 🗟 View Report          | Duplicate    | 💛 Мо    | re     |
|   | <b>V</b> | Name           | Тур    | e St         | art 🗸             | End                    | Goal Details | Status  | Report |
| C |          | Quiz 1         | Quiz   | 2 12<br>6:   | /08/2015<br>36 pm | 12/15/2015<br>11:59 pm | -            | Current |        |

3. Change the dates and click save.